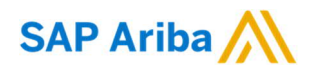

## Nouryon

Sie brauchen Hilfe? Bitte besuchen Sie unsere Nouryon-Ariba-Website: <u>LINK</u>

Kurzanleitung (QRC) Ariba

Datum April 2020 Version

Dok.-Code QRC\_Suppliers\_1.8

## Einbindung der IBAN in Ihre elektronischen Rechnungen (PO-Umwandlung/SES-Umwandlung)

Einbindung der IBAN in Ihr Konto im Ariba-Netzwerk

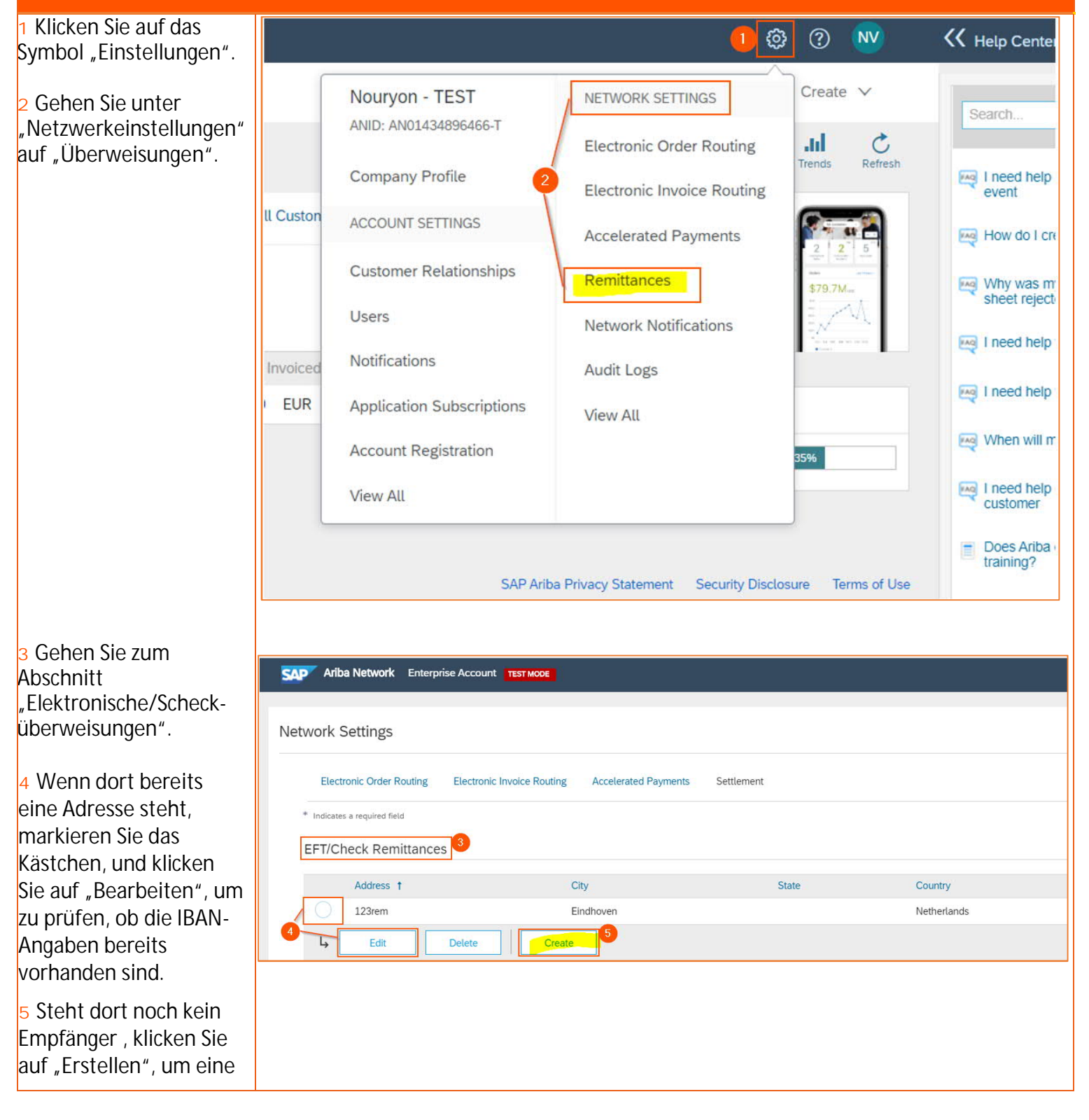

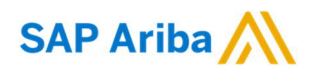

## Nouryon

| neue<br>Überweisungsadresse<br>hinzuzufügen.    |                                                |
|-------------------------------------------------|------------------------------------------------|
|                                                 | Remittance Address                             |
|                                                 |                                                |
|                                                 | 6 Address 1:*                                  |
|                                                 | Address 2:                                     |
| , Tragon Cia Angohan                            | Address 3:                                     |
| 6 Tragen Sie Angaben<br>zum Ort der             | City: *                                        |
| Überweisung ein.                                | State:* Alabama [US-AL] V                      |
| 0                                               | Zip: *                                         |
|                                                 | Country:* United States [USA]                  |
|                                                 | Contact: Select contact 🗸                      |
|                                                 | Make this address default                      |
|                                                 | Factoring Service (i)                          |
|                                                 |                                                |
|                                                 | Remittance ID Assignment                       |
|                                                 | Customer † Remittance ID                       |
|                                                 | Nouryon - TEST                                 |
|                                                 | 8 Jackude Bank Account Information in invoices |
|                                                 |                                                |
|                                                 |                                                |
|                                                 |                                                |
| 7 Geben Sie für die<br>gerade erstellte Adresse |                                                |
| eine "Überweisungs-ID"                          |                                                |
| ein. Sie können zur                             |                                                |
| Identifizierung dieser                          |                                                |
| Adresse einen                                   |                                                |
| beliebigen Namen                                |                                                |
| ID ist besonders wichtig                        |                                                |
| wenn Sie mehrere                                |                                                |
| Standorte haben und                             | Payment Methods 9                              |
| Sie diese bei der                               |                                                |
| Rechnungserstellung                             |                                                |
|                                                 | Preferred Payment Method: Wire 🗸 10            |
| 8 Markieren Sie das<br>Köstebon                 |                                                |
| Kontoangaben in                                 |                                                |
| Rechnungen einbinden".                          |                                                |
|                                                 |                                                |
| Cohon Clarum                                    |                                                |
| Abschnitt                                       |                                                |
| "Zahlungsmethoden".                             |                                                |
|                                                 |                                                |

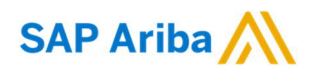

## Nouryon

| prop-down-Liste fur die                      |                               |  |
|----------------------------------------------|-------------------------------|--|
| evorzugie                                    |                               |  |
| aniunysmetnode                               |                               |  |
| Bankuberweisung".                            |                               |  |
|                                              | Beneficiary Bank              |  |
|                                              | Account Name:                 |  |
|                                              | Account #:                    |  |
|                                              | Confirm Account #:            |  |
|                                              | Account Type: Checking ~      |  |
|                                              | SWIFT Code 🗸 :                |  |
|                                              | Confirm SWIFT Code:           |  |
| 1 Gehen Sie zum<br>bschnitt                  | IBAN:                         |  |
| Überweisung".                                | Bank Name:                    |  |
| 2 Geben Sie die Daten                        | Branch Name:                  |  |
| nres Bankkontos ein,                         | Address 1:*                   |  |
| ouryon eingehen                              | Address 2:                    |  |
| ollen.                                       | Address 3:                    |  |
| 3 Speichern Sie die                          | City: *                       |  |
| aten, und                                    | State:* Alabama [US-AL] V     |  |
| viederholen Sie die<br>chritte ab Schritt 5. | Zip:*                         |  |
| venn Sie mehrere                             | Country:* United States [USA] |  |
| dressen hinzufügen                           | Country Area Number           |  |
| nöchten.                                     | Bank Phone: USA 1 🗸           |  |